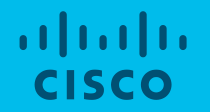

## **CCO** Access Instructions

## How to Access Role Base Applications

- Steps 1-4: Create CCO Account <u>https://screg.cloudapps.cisco.com/e/signUp</u>
  - Note: Users with CEC access (red badges) must re-register with their company email

# Step 1: <a href="https://screg.cloudapps.cisco.com/e/signUp">https://screg.cloudapps.cisco.com/e/signUp</a>

• Input company email address in "New Users" section

Supply Chain Connection

#### New Users

Enter your email address that is associated with your company. Need help

user@company.com

Submit

#### **Existing Users**

Already have an account? Log in now. Need help

## Step 2: Select your company from dropdown

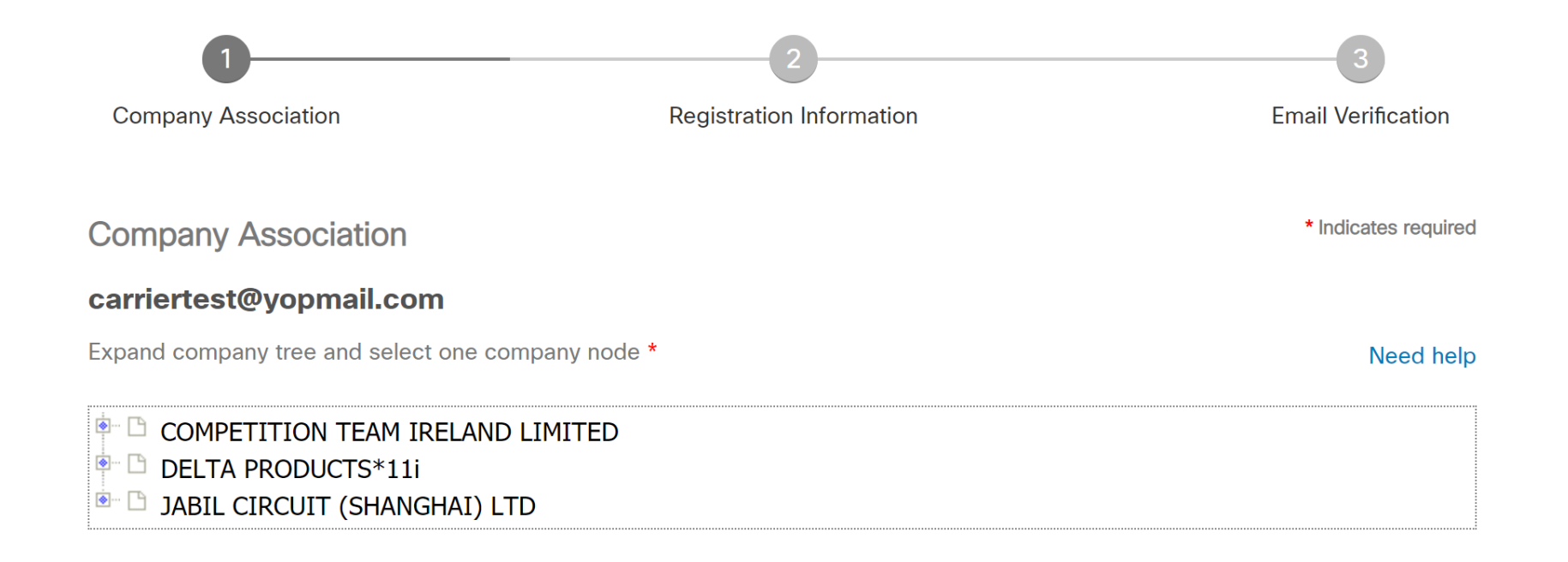

Back Continue

## Step 3: Complete all registration information

▼

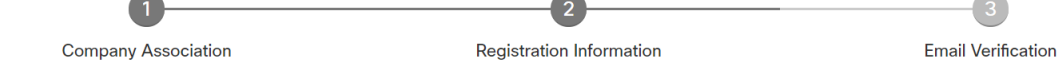

#### Register

All fields are required to register for a Cisco Account.

carriertest@yopmail.com

First Name

Last Name

carriertest@yopmail.com

Password

Re-enter Password

CHINA

JABIL CIRCUIT SHANGHAI LTD

2017 Cisco and/or its affiliate:

Manufacturing

## Step 4: Submit for email verification

- Note: approval process varies depending on if Partner is onboarded to Federated Identity
  - If your company has not yet adopted Federated Identity further approval will be required from PA and PAM

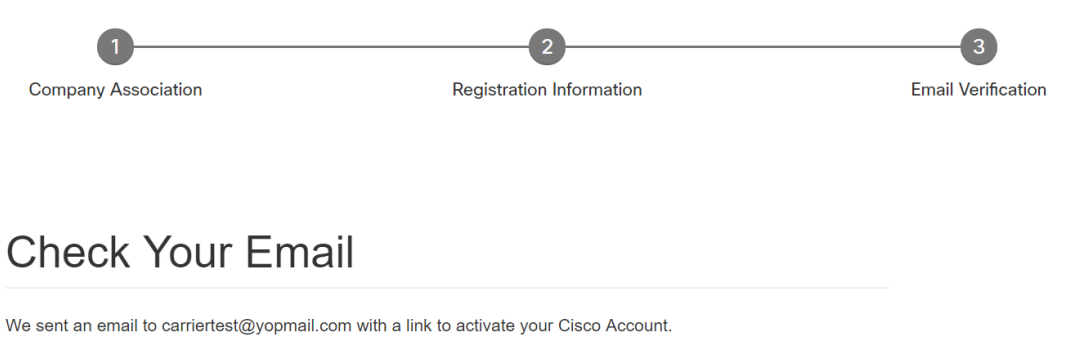

Select the link in the email to complete your registration.

Need Help?

- If you do not see the email in your inbox, check your spam folder for an email from Cisco.
- If the email is not received in 10 minutes, please click here to resend the activation email.
- If you need help or have any questions, email web-help@cisco.com